# **Robostar Co., Ltd**

# **RCS-8000 Series**

# **Serial Driver**

V1.4.11.23 or higher

Supported version TOP Design Studio

## CONTENTS

We want to thank our customers who use the Touch Operation Panel.

**1.** System configuration Page 2 Describes connectable devices and network configurations. 2. External device selection Page 3 Select a TOP model and an external device. 3. TOP communication setting Page 4 Describes how to set the TOP communication. 4. External device setting Page 10 Describes how to set up communication for external devices. 5. Cable table Page 11 Describes the cable specifications required for connection. 6. Supported addresses Page 12

Describes the addresses which can communicate with an external device.

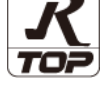

...

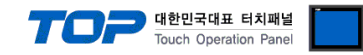

# 1. System configuration

The system configuration of TOP and ROBOSTAR – RCS-8000 Series is as follows:

| Series   | Link I/F                           | Communication<br>method | System setting                    | Cable          |
|----------|------------------------------------|-------------------------|-----------------------------------|----------------|
| RCS-8000 | CN3                                | RS-232C                 | 3. TOP communication setting      | 5. Cable table |
|          | (Serial Port for PC/Teach Pendant) | RS-422                  | 4. External device <u>setting</u> |                |

#### Connectable configuration

• 1:1 connection

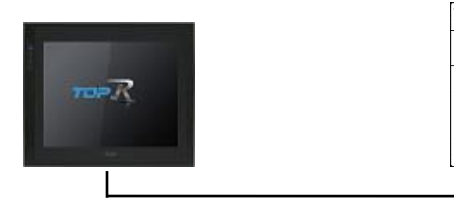

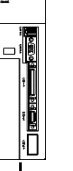

#### • 1:N connection

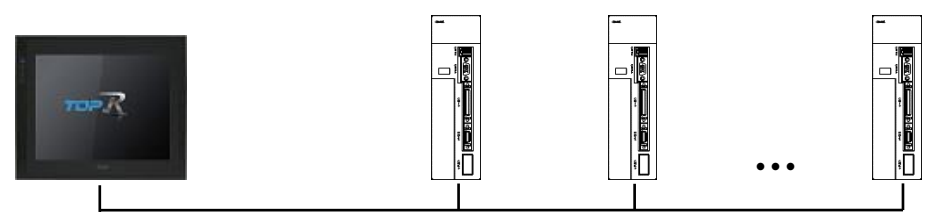

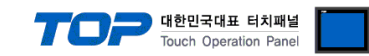

## 2. External device selection

Select a TOP model and a port, and then select an external device.

| PLC select [C                                                                                                    | ОМ1]                                                                                                    |                   |         |          |                |
|----------------------------------------------------------------------------------------------------|----------------------------------------------------------------------------------------------------|-------------------|---------|----------|----------------|
| Filter : [All]                                                                                                    |                                                                                                    | $\sim$            |         | Search : |                |
|                                                                                                    |                                                                                                    |                   |         | ۲        | Model 🔿 Vendor |
| Vendor                                                                                                    |                                                                                                    | Model             |         |          |                |
| BONGSHIN LOADCELL                                                                                                    | ^                                                                                                    | 🜮 RCS-800         | 0       |          |                |
| FANUC Co., Ltd.                                                                                                    |                                                                                                    | ~                 |         |          |                |
| MINEBEA Co., Ltd.                                                                                                    |                                                                                                    |                   |         |          |                |
| Azbil Corporation                                                                                                    |                                                                                                    |                   |         |          |                |
| KORO TECHNOLOGY                                                                                                    |                                                                                                    |                   |         |          |                |
| ROBOSTAR                                                                                                    |                                                                                                    |                   |         |          |                |
| Ehmoanst                                                                                                    |                                                                                                    |                   |         |          |                |
|                                                                                                    |                                                                                                    |                   |         |          |                |
| CoDeSys Automation A                                                                                                    | lliance                                                                                                    |                   |         |          |                |
| Ophir Optronics Solutio                                                                                                    | ns Ltd.                                                                                                    |                   |         |          |                |
| SERVOMEX                                                                                                    |                                                                                                    |                   |         |          |                |
| Tiger Optics, LLC                                                                                                    |                                                                                                    |                   |         |          |                |
| B & R Automation                                                                                                    |                                                                                                    |                   |         |          |                |
| Peripheral Device                                                                                                    |                                                                                                    |                   |         |          |                |
| OTHERS Manufacture                                                                                                    | ~                                                                                                    |                   |         |          |                |
| PLC Setting[ RCS                                                                                                    | -8000 ]                                                                                                    |                   |         |          |                |
|                                                                                                    | -                                                                                                    |                   |         |          |                |
| Alias Name                                                                                                    | PLCI                                                                                                    |                   |         |          |                |
| Alias Name<br>Interface                                                                                                    | : PLC1<br>: Serial                                                                                                    | ~                 |         |          |                |
| Alias Name<br>Interface<br>Protocol                                                                                                    | : Serial<br>: ROBOSTAR Pro                                                                                                    | tocol V           |         | (        | Comm Manual    |
| Alias Name<br>Interface<br>Protocol<br>String Save Mode                                                                                                    | : FLC1<br>: Serial<br>: ROBOSTAR Pro<br>: First LH HL                                                                                                    | tocol v<br>Change |         | (        | Comm Manual    |
| Alias Name<br>Interface<br>Protocol<br>String Save Mode                                                                                                    | : PLC1<br>: Serial<br>: ROBOSTAR Pro<br>: First LH HL                                                                                                    | tocol V<br>Change |         | (        | Comm Manual    |
| Alias Name<br>Interface<br>Protocol<br>String Save Mode                                                                                                    | Serial<br>ROBOSTAR Pro<br>First LH HL<br>CY<br>AND V                                                                                                    | tocol V<br>Change |         | (        | Comm Manual    |
| Alias Name Interface Protocol String Save Mode Use Redundan Operate Condition :  Change Condition :                                                                                                    | Serial Serial ROBOSTAR Pro First LH HL Cy TimeOut                                                                                                    | tocol v<br>Change | 4)      | (        | Comm Manual    |
| Alias Name<br>Interface<br>Protocol<br>String Save Mode<br>Use Redundan<br>Operate Condition : [<br>Change Condition : ]                                                                                                    | Serial<br>ROBOSTAR Pro<br>First LH HL<br>CY<br>TimeOut<br>Condition                                                                                                    | tocol v<br>Change | d)      |          | Comm Manual    |
| Alias Name<br>Interface<br>Protocol<br>String Save Mode                                                                                                    | PICT     Serial     ROBOSTAR Pro     Trist LH HL     O                                                                                                    | tocol v<br>Change | đ)      |          | Comm Manual    |
| Alias Name<br>Interface<br>Protocol<br>String Save Mode                                                                                                    | Serial Serial ROBOSTAR Pro First LH HL CY NND Condition 300                                                                                                    | tocol v<br>Change | J)      |          | Comm Manual    |
| Alias Name<br>Interface<br>Protocol<br>String Save Mode                                                                                                    | I PICI<br>I Serial<br>ROBOSTAR Pro<br>First LH HL<br>Cy<br>TimeOut<br>Condition<br>300                                                                                                    | tocol v<br>Change | J)      |          | Comm Manual    |
| Alias Name<br>Interface<br>Protocol<br>String Save Mode                                                                                                    | Serial Serial ROBOSTAR Pro ROBOSTAR Pro First LH HL Cy TimeOut Condition                                                                                                    | tocol v<br>Change | 4)      |          | Comm Manual    |
| Alias Name<br>Interface<br>Protocol<br>String Save Mode<br>Use Redundan<br>Operate Condition :<br>Change Condition :<br>Change Condition :<br>Primary Option<br>Timeout<br>Send Wait<br>Retry<br>Station No.                                                                                                    | Serial<br>Serial<br>Serial<br>Source Provide And<br>Serial<br>Source Provide And<br>Source Provide And<br>Source Provida | tocol v<br>Change | 1)      |          | Comm Manual    |
| Alias Name<br>Interface<br>Protocol<br>String Save Mode<br>Use Redundan<br>Operate Condition :<br>Change Condition :<br>Change Ch | Serial           : Serial           : ROBOSTAR Pro           :: First LH HL           CY           AND           TimeOut           Condition           300           5           1                                                                                                    | tocol v<br>Change | -1)<br> |          | Comm Manual    |
| Alias Name<br>Interface<br>Protocol<br>String Save Mode<br>Use Redundan<br>Operate Condition : I<br>Change Condition : I<br>Primary Option<br>Timeout<br>Send Wait<br>Retry<br>Station No.                                                                                                    | Serial           : Serial           : ROBOSTAR Pro           :: First LH HL           CY           AND           TimeOut           Condition           300           5           1                                                                                                    | tocol v<br>Change | J)      |          | Comm Manual    |
| Alias Name<br>Interface<br>Protocol<br>String Save Mode                                                                                                    | Serial           I:         ROBOSTAR Pro           I:         ROBOSTAR Pro           I:         First LH HL           CY           NND            TimeOut         Condition           300            5            1                                                                                                    | tocol v<br>Change | -f)<br> |          | Comm Manual    |
| Alias Name<br>Interface<br>Protocol<br>String Save Mode                                                                                                    | Serial<br>ROBOSTAR Pro<br>First LH HL<br>CY<br>TimeOut<br>Soo<br>5<br>1<br>*                                                                                                    | tocol v<br>Change | d)      |          | Comm Manual    |
| Allas Name<br>Interface<br>Protocol<br>String Save Mode                                                                                                    | Serial<br>ROBOSTAR Pro<br>First LH HL<br>CY<br>TimeOut<br>Condition<br>300<br>5<br>1<br>2<br>1<br>2<br>2<br>2<br>2<br>2<br>2<br>2<br>2<br>2<br>2<br>2<br>2<br>2                                                                                                    | tocol v<br>Change | J)      |          | Comm Manual    |

| Settings                         |                                                                                        |                                                                                                    | Contents  |                   |
|----------------------------------|----------------------------------------------------------------------------------------|----------------------------------------------------------------------------------------------------|-----------|-------------------|
| ТОР                              | Model                                                                                  | Check the display and process of TOP to select the touch model.                                                                                 |           |                   |
| Vendor<br>External device<br>PLC | Select the vendor of the external device to be connected to TOP.<br>Select "ROBOSTAR". |                                                                                                    |           |                   |
|                                  |                                                                                        | Select an external device to connect to TOP.                                                                                                    |           |                   |
|                                  |                                                                                        | Model                                                                                                    | Interface | Protocol          |
|                                  | PLC                                                                                    | RCS-8000                                                                                                    | Serial    | ROBOSTAR Protocol |
|                                  |                                                                                        | Please check the system configuration in Chapter 1 to see if the external device you want to connect is a model whose system can be configured. |           |                   |

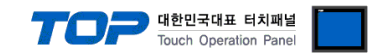

# 3. TOP communication setting

The communication can be set in TOP Design Studio or TOP main menu. The communication should be set in the same way as that of the external device.

## 3.1 Communication setting in TOP Design Studio

#### (1) Communication interface setting

■ [Project] → [Property] → [TOP Setting] → [HMI Setup] → [Use HMI Setup Check] → [Edit] → [Serial]

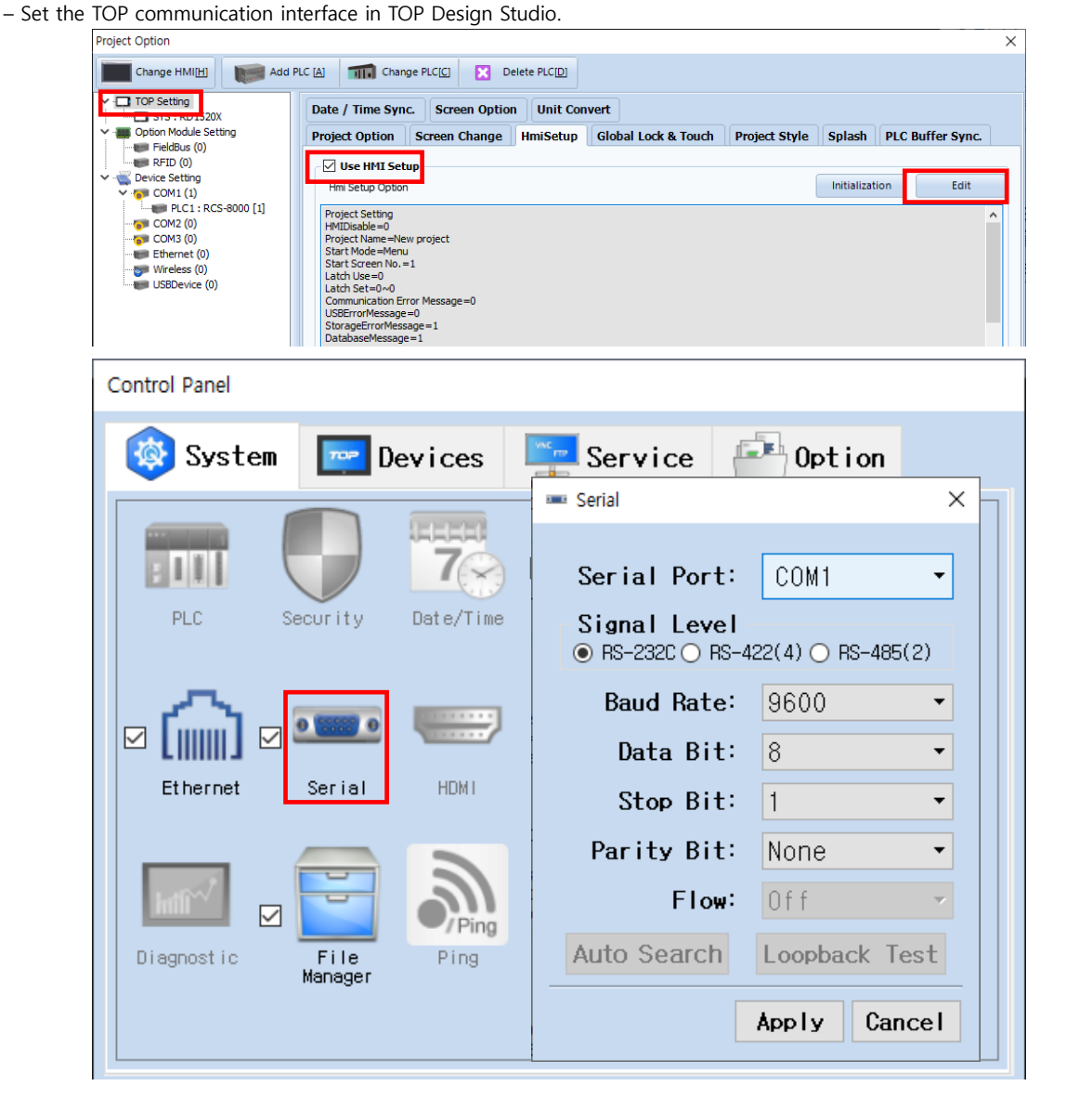

| Items               | ТОР     | External device | Remarks |
|---------------------|---------|-----------------|---------|
| Signal Level (port) | RS-232C | RS-232C         |         |
|                     | RS-422  | RS-422          |         |
| Baud Rate           | 96      | 00              |         |
| Data Bit            |         | 3               |         |
| Stop Bit            | 1       |                 |         |
| Parity Bit          | Nc      | ne.             |         |

\* The above settings are examples recommended by the company.

| Items        | Description                                                                                     |
|--------------|-------------------------------------------------------------------------------------------------|
| Signal Level | Select the serial communication method between the TOP and an external device.                  |
| Baud Rate    | Select the serial communication speed between the TOP and an external device.                   |
| Data Bit     | Select the serial communication data bit between the TOP and an external device.                |
| Stop Bit     | Select the serial communication stop bit between the TOP and an external device.                |
| Parity Bit   | Select the serial communication parity bit check method between the TOP and an external device. |

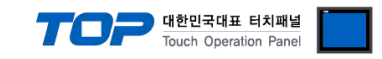

### (2) Communication option setting

- $\blacksquare [Project] \rightarrow [Project Property] \rightarrow [Device Setting > COM > RCS-8000]$ 
  - Set the options of the RCS-8000 communication driver in TOP Design Studio.

| Project Option                                                                                                    |             | $\times$ |
|----------------------------------------------------------------------------------------------------|-------------|----------|
| Change HMI[H] Kald PLC [A] The Change PLC [C] Change PLC [D]                                                                                                    |             |          |
| PLC Setting RCS-8000 ] PLC Setting RCS-8000 ] Plc Setting Fieldbus (0) Plc Setting Fieldbus (0) Plc Seting Fieldbus (0) | Comm Manual |          |
|                                                                                                    | Apply Close |          |

| Items         | Settings                                                                  | Remarks               |
|---------------|---------------------------------------------------------------------------|-----------------------|
| Interface     | Select "Serial".                                                          | Refer to "2. External |
| Protocol      | Select "ROBOSTAR Protocol".                                               | device selection".    |
| TimeOut (ms)  | Set the time to wait for a response from an external device.              |                       |
| SendWait (ms) | Set the waiting time before sending a data request to an external device. |                       |
| Station No.   | Enter the prefix of an external device.                                   |                       |

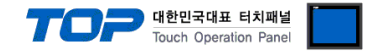

## 3.2. Communication setting in TOP

\* This is a setting method when "Use HMI Setup" in the setting items in "3.1 TOP Design Studio" is not checked.

■ Touch the top of the TOP screen and drag it down. Touch "EXIT" in the pop-up window to go to the main screen.

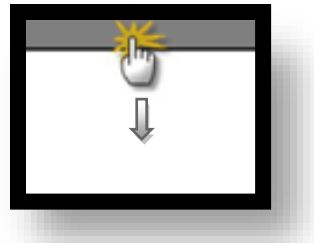

#### (1) Communication interface setting

■ [Control Panel] → [Serial]

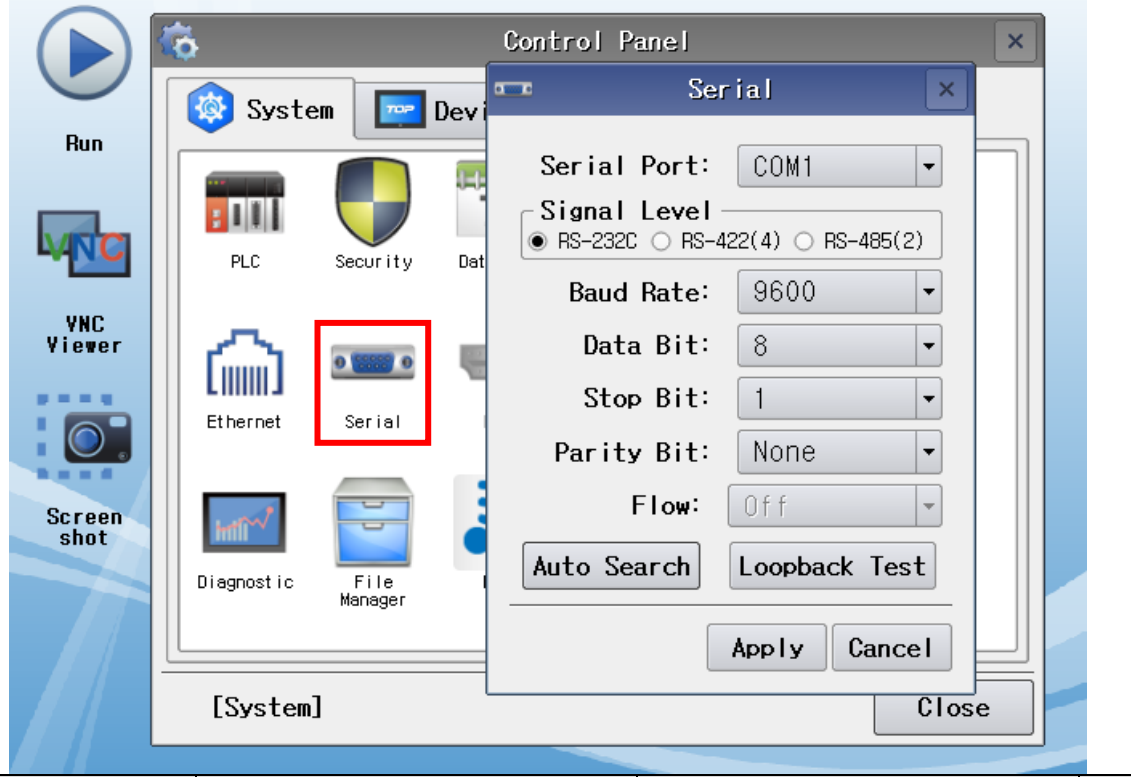

| Items               | ТОР     | External device | Remarks |
|---------------------|---------|-----------------|---------|
| Signal Level (port) | RS-232C | RS-232C         |         |
|                     | RS-422  | RS-422          |         |
| Baud Rate           | 96      | 00              |         |
| Data Bit            | 8       |                 |         |
| Stop Bit            | 1       |                 |         |
| Parity Bit          | Nc      | ne.             |         |

\* The above settings are setting examples recommended by the company.

| Items        | Description                                                                                     |
|--------------|-------------------------------------------------------------------------------------------------|
| Signal Level | Select the serial communication method between the TOP and an external device.                  |
| Baud Rate    | Select the serial communication speed between the TOP and an external device.                   |
| Data Bit     | Select the serial communication data bit between the TOP and an external device.                |
| Stop Bit     | Select the serial communication stop bit between the TOP and an external device.                |
| Parity Bit   | Select the serial communication parity bit check method between the TOP and an external device. |

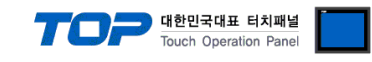

## (2) Communication option setting

■ [Control Panel]  $\rightarrow$  [PLC]

|            | ö            | :001              | PLC                 | ×                     |
|------------|--------------|-------------------|---------------------|-----------------------|
| Bun        | 🚳 System     | Driver(COM1)      | PLC1(RCS-8000) -    |                       |
|            |              | Interface         | Serial 🔻            |                       |
|            |              | Protocol          | ROBOSTAR Protocol 💌 |                       |
| <b>WNC</b> | PLC          | Timeout           | 300 🖨 msec          |                       |
| ANC        |              | Send Wait         | 0 🚔 msec            |                       |
| Viewer     | പപ           | Retry             | 5                   |                       |
|            | Ethernet     | Station N         | 1                   |                       |
|            |              |                   |                     |                       |
| Screen     | mit          |                   |                     |                       |
| shot       | inii *       |                   |                     |                       |
|            | Diagnostic   |                   |                     |                       |
|            |              |                   |                     |                       |
|            | [System]     | Diagnostic        |                     | Cancel                |
|            |              |                   |                     |                       |
| Items      | Settings     |                   |                     | Remarks               |
| Interface  | Select "Seri | al".              |                     | Refer to "2. External |
| Protocol   | Select "ROE  | BOSTAR Protocol". |                     | device selection".    |

| Interface     | Select "Serial".                                                          | Refer to "2. External |
|---------------|---------------------------------------------------------------------------|-----------------------|
| Protocol      | Select "ROBOSTAR Protocol".                                               | device selection".    |
| TimeOut (ms)  | Set the time to wait for a response from an external device.              |                       |
| SendWait (ms) | Set the waiting time before sending a data request to an external device. |                       |
| Station No.   | Enter the prefix of an external device.                                   |                       |
|               |                                                                           |                       |

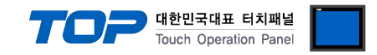

### **3.3 Communication diagnostics**

■ Check the interface setting status between the TOP and an external device.

- Touch the top of the TOP screen and drag it down. Touch "EXIT" in the pop-up window to go to the main screen.
- Check that the settings of the connected ports in [Control Panel]  $\rightarrow$  [Serial] are the same as the settings of the external device.
- Diagnosis of whether the port communication is normal or not
- Touch "Communication Diagnostics" in [Control Panel]  $\rightarrow$  [PLC].
- Check whether communication is connected or not.

| Communication | Communication setting normal                                                                      |
|---------------|---------------------------------------------------------------------------------------------------|
| diagnostics   |                                                                                                   |
| succeeded     |                                                                                                   |
| Error message | Communication setting abnormal                                                                    |
|               | - Check the cable, TOP, and external device settings. (Refer to Communication diagnostics sheet.) |

Communication diagnostics sheet

- If there is a problem with the communication connection with an external terminal, please check the settings in the sheet below.

| Items                 | Contents                  |                    | Check |                           | Remarks                      |  |
|-----------------------|---------------------------|--------------------|-------|---------------------------|------------------------------|--|
| System                | How to connect the system |                    | OK    | NG                        | 1 Custom configuration       |  |
| configuration         | Connection cable name     |                    | OK    | NG                        | 1. System configuration      |  |
| TOP                   | Version information       |                    | OK    | NG                        |                              |  |
|                       | Port in use               |                    | OK    | NG                        |                              |  |
|                       | Driver name               |                    | OK    | NG                        |                              |  |
|                       | Other detailed setting    | JS                 | OK    | NG                        |                              |  |
|                       | Relative prefix           | Project setting    | OK    | NG                        |                              |  |
|                       |                           | Communication      | OK    | NC                        | 2. External device selection |  |
|                       |                           | diagnostics        | ŬK    | NG                        | 3. Communication setting     |  |
|                       | Serial Parameter          | Transmission       | OK    | NG                        |                              |  |
|                       |                           | Speed              | ŬK    |                           |                              |  |
|                       |                           | Data Bit           | OK    | NG                        |                              |  |
|                       |                           | Stop Bit           | OK    | NG                        |                              |  |
|                       |                           | Parity Bit         | OK    | NG                        |                              |  |
| External device       | CPU name                  |                    | OK    | NG                        |                              |  |
| Communication port na |                           | name (module name) | OK    | NG                        |                              |  |
|                       | Protocol (mode)           | OK                 | NG    |                           |                              |  |
|                       | Setup Prefix              | OK                 | NG    |                           |                              |  |
|                       | Other detailed setting    | OK                 | NG    | 4 External device setting |                              |  |
|                       | Serial Parameter          | Transmission       | ОК    | NG                        | 4. External device setting   |  |
|                       |                           | Speed              | -     | _                         |                              |  |
|                       |                           | Data Bit           | OK    | NG                        |                              |  |
|                       |                           | Stop Bit           | OK    | NG                        |                              |  |
|                       |                           | Parity Bit         | OK    | NG                        |                              |  |
|                       | Check address range       |                    | OK    | NG                        | 6. Supported addresses       |  |

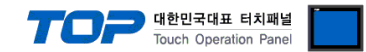

# 4. External device setting

- Refer to the user manual of the vendor and configure the communication channel options.

Step 1. Turn on the [F1] controller and select Teach Pendant.

Step 2. Press [ENT].

Step 3. Select [F3] PARA.

Step 4. Select [F3] OPER.

Step 5. Select [F4] SET.

Step 6. Select [F1] COM.

Step 7. Select a port to use and configure the communication speed.

| Setting | Speed      |
|---------|------------|
| Value   |            |
| 0       | 9600 bps   |
| 1       | 19200 bps  |
| 2       | 38400 bps  |
| 3       | 115200 bps |

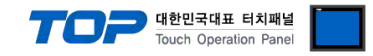

## 5. Cable table

This chapter introduces a cable diagram for normal communication between the TOP and the external device. (The cable diagram described in this section may differ from the recommendations of "ROBOSTAR")

## ■ RS-232C (CN3 COM1)

| TOP                             |        |        |                  | External device |        |                  |  |
|---------------------------------|--------|--------|------------------|-----------------|--------|------------------|--|
| Pin                             | Signal | Pin    | Cable connection | Pin             | Signal | Din arrangement  |  |
| arrangement <sup>*Note 1)</sup> | name   | number |                  | number          | name   | Pin arrangement  |  |
| 1 5                             |        | 1      |                  |                 |        |                  |  |
| (° °)                           | RD     | 2      |                  | 2               | RD     |                  |  |
| 6 9                             | SD     | 3      |                  | 3               | SD     |                  |  |
|                                 |        | 4      |                  |                 |        |                  |  |
| Based on                        | SG     | 5      |                  | 5               | SG     |                  |  |
| communication                   |        | 6      |                  |                 |        | D-SUB SOLD 15Pin |  |
| cable connector                 |        | 7      |                  |                 |        |                  |  |
| front,                          |        | 8      |                  |                 |        |                  |  |
| D-SUB 9 Pin                     |        | 9      |                  |                 |        |                  |  |

## ■ RS-232C (CN3 COM2)

| ТОР                             |        |        |                  | External device |        |                  |
|---------------------------------|--------|--------|------------------|-----------------|--------|------------------|
| Pin                             | Signal | Pin    | Cable connection | Pin             | Signal | Din orrangement  |
| arrangement <sup>*Note 1)</sup> | name   | number |                  | number          | name   | Pin anangement   |
| 1 5                             |        | 1      |                  |                 |        |                  |
| (° °)                           | RD     | 2      |                  | 9               | RD     |                  |
| 6 9                             | SD     | 3      |                  | 10              | SD     |                  |
|                                 |        | 4      |                  |                 |        |                  |
| Based on                        | SG     | 5      |                  | 5               | SG     |                  |
| communication                   |        | 6      |                  |                 |        | D-SUB SOLD 15Pin |
| cable connector                 |        | 7      |                  |                 |        |                  |
| front,                          |        | 8      |                  |                 |        |                  |
| D-SUB 9 Pin                     |        | 9      |                  |                 |        |                  |

### ■ RS-422 (CN3 RS-422)

| TOP                             |        |        |                  | External device |        |                                         |  |
|---------------------------------|--------|--------|------------------|-----------------|--------|-----------------------------------------|--|
| Pin                             | Signal | Pin    | Cable connection | Pin             | Signal | Din arrangement                         |  |
| arrangement <sup>*Note 1)</sup> | name   | number |                  | number          | name   | Pin arrangement                         |  |
| 1 5                             | RDA    | 1      | /                |                 |        |                                         |  |
| (° °)                           |        | 2      |                  |                 |        |                                         |  |
|                                 |        | 3      |                  |                 |        |                                         |  |
| 6 9                             | RDB    | 4      |                  |                 |        | 0                                       |  |
| Based on                        |        | 5      |                  |                 |        |                                         |  |
| communication                   | SDA    | 6      |                  | 12              | RX+    | D-SUB SOLD 15Pin                        |  |
| cable connector                 |        | 7      |                  | 13              | RX-    | 000000000000000000000000000000000000000 |  |
| front,                          |        | 8      |                  | 14              | TX+    |                                         |  |
| D-SUB 9 Pin                     | SDB    | 9      |                  | 15              | TX-    |                                         |  |

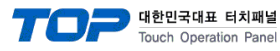

# 6. Supported addresses

#### The devices available in TOP are as follows:

The device range (address) may differ depending on the CPU module series/type. The TOP series supports the maximum address range used by the external device series. Please refer to each CPU module user manual and be take caution to not deviate from the address range supported by the device you want to use.

| Address | Description                        | Bit                     | Word              | Authorization | Remarks  |
|---------|------------------------------------|-------------------------|-------------------|---------------|----------|
| BBB     | I/O                                | BBB00.00 ~ BBB41.07     | BBB00 ~ BBB40     | R/W           |          |
| INT     | Integer type variable              | INT000.00 ~ INT255.15   | INT000 ~ INT255   | R/W           |          |
| POS     | Position type variable             | POS0000.00 ~ POS1023.31 | POS0000 ~ POS1023 | R/W           |          |
| ERR     | Robot status                       | ERR0.00 ~ ERR0.15       | ERRO              | R             | *Note 1) |
| MSG     | Ongoing alarm code                 | MSG0.00 ~ MSG0.15       | MSG0              | R             |          |
| SPD     | Controller speed                   | SPD0.00 ~ SPD0.31       | SPD0              | R/W           |          |
| JOB     | Operating job number               | JOB0.00 ~ JOB0.31       | JOB0              | R/W           |          |
| CRP     | Location coordinates of robot      | CRP0.00 ~ CRP1.31       | CRP0 ~ CRP1       | R             | *Note 2) |
| JOG     | Incremental movement by data input | JOG0.00 ~ JOG0.31       | JOG0              | W             |          |
| EMG     | Emergency stop                     | EMG0.00 ~ EMG0.15       | EMG0              | W             |          |
| FUN     | Other commands                     | FUM0.00 ~ FUN7.15       | FUN0 ~ FUN7       | W             | *Note 3) |

#### \*Note 1)

| Bit    | 0      | 1        | 2     | 3     | 4  | 5  | 6     | 7     |
|--------|--------|----------|-------|-------|----|----|-------|-------|
| Status | RUN    | INPOS    | 1     | ALARM | 1  | 1  | None. | None. |
|        |        |          |       |       |    |    |       |       |
| Bit    | 8      | 9        | 10    | 11    | 12 | 13 | 14    | 15    |
| Status | ORIGIN | SERVO ON | None. | None. | 1  | 1  | None. | None. |

#### \*Note 2)

CRP0: Pulse, CRP1: Joint

#### \*Note 3)

| Address | Description                   |
|---------|-------------------------------|
| FUN0    | Run robot JOB                 |
| FUN1    | Stop robot JOB                |
| FUN2    | Reset robot JOB               |
| FUN3    | Return-to-origin execution    |
| FUN4    | JOG move execution -          |
| FUN5    | JOG move execution +          |
| FUN6    | Continuous JOB move execution |
| FUN7    | JOB move stop                 |